# Alf Renewal Process - 2020

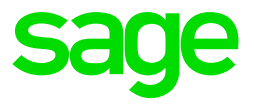

# **Premier or Classic**

Check your release number. You need to be on the latest release before you can begin the renewal process.

Step 1: Click on the Green Renewal button. (The first button on the righthand side of the screen)

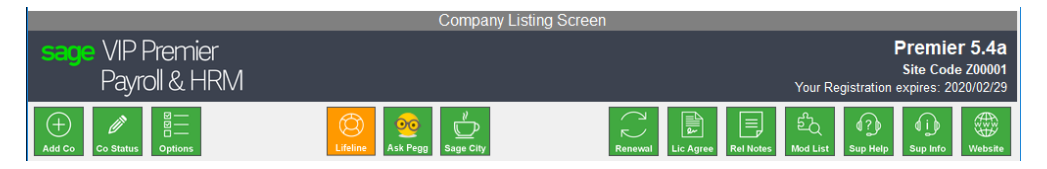

Step 2: If the code appears automatically just click on continue. If the code does not appear, click in the block and enter your renewal code received from the ALF department per email and click continue.

|  |                    | 1 |  |
|--|--------------------|---|--|
|  | ⊖ Continue S Close |   |  |

Step 3: Check registrations expiry date and your site code. Click continue.

| ▲ VIP Payroll                                                                                                    |                                                                                                    |                                                                                                    | - 🗆 🛛                                                   |  |  |  |
|----------------------------------------------------------------------------------------------------|----------------------------------------------------------------------------------------------------|----------------------------------------------------------------------------------------------------|---------------------------------------------------------|--|--|--|
| sage VIP Premier<br>Payroll & HRM                                                                                                    |                                                                                                    | Your Registration                                                                                                    | Premier 5.4a<br>Site Code Z00001<br>expires: 2021/02/28 |  |  |  |
| This screen is used to ma<br>Registration Expiry Da<br>Enter the Renewal Code yo<br>(To obtain a Renewal Code, phone S<br>or visit the cus                                                                                                    |                                                                                                    |                                                                                                    |                                                         |  |  |  |
|                                                                                                    | Current                                                                                                    | After Renewal                                                                                                    |                                                         |  |  |  |
| VIP System<br>SITE Code:<br>Maximum Amount of Employees:<br>Registration Expiry Date:<br>Licenced Tax Countries:<br>Licenced Modules:                                                                                                    | Premier<br>Z00001<br>000500<br>2021/02/28<br>RSA Botsw Lesot Mozam<br>Namib Swazi Afric Ghana<br>Niger<br>Salary Wages GenLed InfSlp<br>PersHs Leave Equity Skills<br>BIMRM BIMRA RepWrt Audit<br>Loans Netcsh SageSS FIHRST | Premier<br>200001<br>2021/02/28<br>RSA Botsw Lesot Mozam<br>Namib Swazi Afric Ghana<br>Niger<br>Salary Wages GenLed InfSlp<br>PersHs Leave Equity Skills<br>BIMRM BIMRA RepWit Audit<br>Loans Netcsh SageSS FIHRST |                                                         |  |  |  |
| <b>\$1011,P,200001,SWGFTLQKYZRAODU2,ROLMNSGEA,000500,20210228,003610</b> A Sage Renewal Code has been generated for this system. Click <continue> to accept.             Press 'Continue' to Update System as indicated in the 'After Renewal' column, 'Close' to Discard</continue> |                                                                                                    |                                                                                                    |                                                         |  |  |  |

Step 4: Your company selection screen will now show the new expiry date

If you need assistance, please contact the ALF renewals desk on 012 420 7044 or email renewals@vippayroll.co.za

# Sage 200c VIP

Check your version number on the Header line. You need to be on the latest version before you can begin the renewal process.

 Sage 200c VIP
 Version 5.4a | Site Code Z00001
 Registration expires
 2021/02/2

 Manage Company Status Options Global Functions Access Control Benewal Help \*
 Company Listing
 Please select a company from the list

Step 1: Click on the Renewal menu option.

Step 2: If the code appears automatically just click on continue. If the code does not appear, click in the block and enter your renewal code received from the ALF department per email and click continue.

| A Sage VIP Renewal Code has been generated for this system. Click Continue to accept. Press 'Continue' to Update System as indicated in the 'After Renewal' column,' Close' to Discard |  |
|----------------------------------------------------------------------------------------------------|--|
|                                                                                                    |  |

Step 3: Check registrations expiry date and your site code. Click continue.

| sage 200c VIP                                                                                                    |                      |                 |             |                |                 | Version 5.4a   Site | Code Z00001    | Registration expires | 2021/02/28 |
|----------------------------------------------------------------------------------------------------|----------------------|-----------------|-------------|----------------|-----------------|---------------------|----------------|----------------------|------------|
|                                                                                                    |                      |                 |             |                |                 |                     |                |                      |            |
| Renewal of Licensed Modules                                                                                                    |                      |                 |             |                |                 |                     |                |                      |            |
| Enter the Renewal Code you have already obtained from the Sage Renewal Code Desk or from the Sage website in the entry field below.                                                                   |                      |                 |             |                |                 |                     |                |                      |            |
| (To obtain a Renewal Code, phone Sage at (012) 420-7044 during office hours, and ask for the Renewal Code Desk, or visit the customer zone on the Sage website at https://customerzone.sagevip.co.za) |                      |                 |             |                |                 |                     |                |                      |            |
|                                                                                                    | Current              |                 |             |                | After Renewal   |                     |                |                      |            |
| System                                                                                                    | Sage 200c VIP        |                 |             |                | Sage 200c VIP   |                     |                |                      |            |
| SITE Code:                                                                                                    | Z00001               |                 |             |                | Z00001          |                     |                |                      |            |
| Maximum Amount of Employees:                                                                                                    | 050000               |                 |             |                | 000500          |                     |                |                      |            |
| Registration Expiry Date:                                                                                                    | 2021/02/28           |                 |             |                | 2021/02/28      |                     |                |                      |            |
|                                                                                                    |                      |                 |             |                |                 | •                   |                |                      |            |
| Licenced Tax Countries:                                                                                                    | South Africa         | Botswana        | Lesotho     | Mozambique     | South Africa    | Botswana            | Lesotho        | Mozambique           |            |
|                                                                                                    | Namibia              | Swaziland       | Africa      | Ghana          | Namibia         | Swaziland           | Africa         | Ghana                |            |
|                                                                                                    | Nigeria              |                 |             |                | Nigeria         |                     |                |                      |            |
| Licenced Modules:                                                                                                    | Salary               | Wages           | Job Costing | Old Mutual     | Salary          | Wages               | General Ledger | InfoSlip             |            |
|                                                                                                    | Deloitte             | General Ledger  | ESS         | InfoSlip       | PersonalHistory | Leave               | Equity         | Skills               |            |
|                                                                                                    | Job Management       | PersonelHistory | Leave       | Equity         | BIMRM           | BIMRA               | Report Writer  | Audit Trail          |            |
|                                                                                                    | Skills               | BIMRM           | BIMRA       | Report Writer  | Loans           | Netcash             | Sage Self Serv | FIHRST               |            |
|                                                                                                    | Audit Trail          | Loans           | Netcash     | Sage Self Serv |                 |                     |                |                      |            |
|                                                                                                    | mSCOA                | FIHRST          |             |                |                 |                     |                |                      |            |
|                                                                                                    |                      |                 |             |                |                 |                     |                |                      |            |
|                                                                                                    |                      |                 |             |                |                 |                     |                |                      |            |
| 101111700001 SWGETLOKYZPAODU2 POL                                                                                                    | MNSGEA 000500 202102 | 29.002575       |             |                |                 |                     |                |                      |            |
| Protiversite                                                                                                    |                      |                 |             |                |                 |                     |                |                      |            |
|                                                                                                    |                      |                 |             |                |                 |                     |                |                      |            |
|                                                                                                    |                      |                 |             |                |                 |                     |                | CANCEL               | CONTINUE   |
|                                                                                                    |                      |                 |             |                |                 |                     |                | L                    |            |
|                                                                                                    |                      |                 |             |                |                 |                     |                |                      |            |
|                                                                                                    |                      |                 |             |                |                 |                     |                |                      |            |
| sage                                                                                                    |                      |                 |             |                |                 |                     |                |                      |            |

Step 4: Your company selection screen will now show the new expiry date

#### Sage Business Cloud Payroll Professional

Your license code will automatically be updated, when you log in to the Sage Business Cloud Payroll Professional system.

| SAGE Payroll Professional |                                                                                                    |                |                 |                  |                |                | VERSIO          | N 5.3B   SITE CODE | E M90020 REGIST | RATION EXPIRES | 2021/02/28 |              |          |
|---------------------------|----------------------------------------------------------------------------------------------------|----------------|-----------------|------------------|----------------|----------------|-----------------|--------------------|-----------------|----------------|------------|--------------|----------|
| Ma                        | nage Companies                                                                                        | Company Status | <u>O</u> ptions | Global Functions | Access Control | <u>H</u> elp * |                 |                    |                 |                |            |              |          |
| C (<br>Ple                | Company Listing       Please select a company from the list       Image: All Only Document On History |                |                 |                  |                |                |                 |                    |                 |                |            |              |          |
| Nu                        | nber Company Na                                                                                       | me             |                 | Tax Country      | Pa             | yment Cycle    | Processing Date | Period             | Туре            | Flags          | Tot        | al Employees | <u>^</u> |
| 001                       | Software Sal                                                                                          | 85             |                 | R.S.A.           | Mo             | onthly         | 2020/02/29      | 12 of 12           | Live            | None           |            | 41           |          |

If you need assistance please contact the ALF renewals desk on 012 420 7044 or email renewals@vippayroll.co.za

### Sage 300 People

Your license code can be updated automatically or manually.

If you have already entered a valid Site Code and the connection to the Connected Services server is available, your licence code will be automatically updated when you log in to the Sage 300 People application.

If you are not connected to the internet or if the Connected Services site is blocked on your environment, you can manually enter the licence code provided by the Sage Renewals team.

To manually update your licence code, click on the About button on the main landing page.

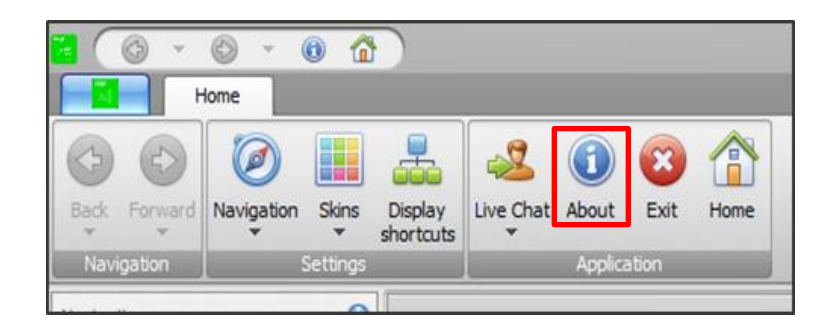

Click on the Licence Information button.

| sage<br>८५४<br>८२                                                                       | Name<br>Sage 300 People<br>Company<br>VIP Framework<br>Dev Express<br>Copyright | Value<br>20.1.2<br>Sage<br>20.1.2<br>v17.2<br>Copyright © Sage 2017 |  |  |  |  |  |  |
|-----------------------------------------------------------------------------------------|---------------------------------------------------------------------------------|---------------------------------------------------------------------|--|--|--|--|--|--|
| Deployment Histor                                                                       | Deployment History:                                                             |                                                                     |  |  |  |  |  |  |
| Last Update Check:                                                                      | N/A                                                                             |                                                                     |  |  |  |  |  |  |
| Network Deployed:                                                                       | N/A                                                                             |                                                                     |  |  |  |  |  |  |
| Running Version:                                                                        | N/A                                                                             |                                                                     |  |  |  |  |  |  |
| Updated Version:                                                                        | N/A                                                                             |                                                                     |  |  |  |  |  |  |
| Update Location:                                                                        | N/A                                                                             |                                                                     |  |  |  |  |  |  |
| Copyright Sage. Use of this system is subject to the Sage 300 People License Agreement. |                                                                                 |                                                                     |  |  |  |  |  |  |
|                                                                                         | License Infor                                                                   | rmation Memory Explanation OK                                       |  |  |  |  |  |  |

On the License Information screen, confirm that you have entered a valid Site Code.

You can then select the "Renewal" or the "Manual Renewal" button to update your licence code.

| ones              | License Details  |                 |       |
|-------------------|------------------|-----------------|-------|
| Sage              | Licensed Product | Sage 300        |       |
| <u> </u>          | Site Code        | 000000          |       |
| <u> 23-</u> 8     | Expiry Date      | 2021/12/31      |       |
| 125               | ALF Region       | AFRICA - Africa | •     |
|                   |                  | Ren             | iewal |
| Modules Countries | Limits           |                 |       |
| Name              | Value            |                 | ^     |
| Salaries          | Licensed         |                 |       |
| Wages             | Licensed         |                 |       |
| Equity            | Licensed         |                 |       |
| Skills            | Licensed         |                 |       |
| GeneralLedger     | Licensed         |                 |       |
| Job               | Licensed         |                 |       |
| JobCosting        | Licensed         |                 |       |
| Leave             | Licensed         |                 |       |
| BIM               | Licensed         |                 |       |
| Performance       | Licensed         |                 |       |
|                   |                  | Manual Renewal  | OK    |

# **Renewal Option**

To update your licence code using the Renewal button, the application must be connected to Sage Connected Services.

Example, you have purchased a licence for an additional 300 employees and you need to retrieve the updated licence code for the additional 300 employees. Access the Licence Information screen and click on the Renewal button. Your licence code will be updated accordingly.

| sage                | Sage connection settings |                  |                                                     |  |  |  |
|---------------------|--------------------------|------------------|-----------------------------------------------------|--|--|--|
| Cage                | Service URI              | https://sagptavi | mcloudco.sagesl.za.adinternal.com                   |  |  |  |
| <u>ዲ-ጽ</u><br>ዲ-ጽ   | ALF Region               | AFRICA - Africa  | *                                                   |  |  |  |
| Manual Load License | Кеу                      |                  |                                                     |  |  |  |
|                     | ×                        |                  |                                                     |  |  |  |
|                     |                          |                  | Save Close                                          |  |  |  |
|                     |                          |                  | Your licence code will automatically populate here. |  |  |  |
|                     |                          |                  |                                                     |  |  |  |

Click on save